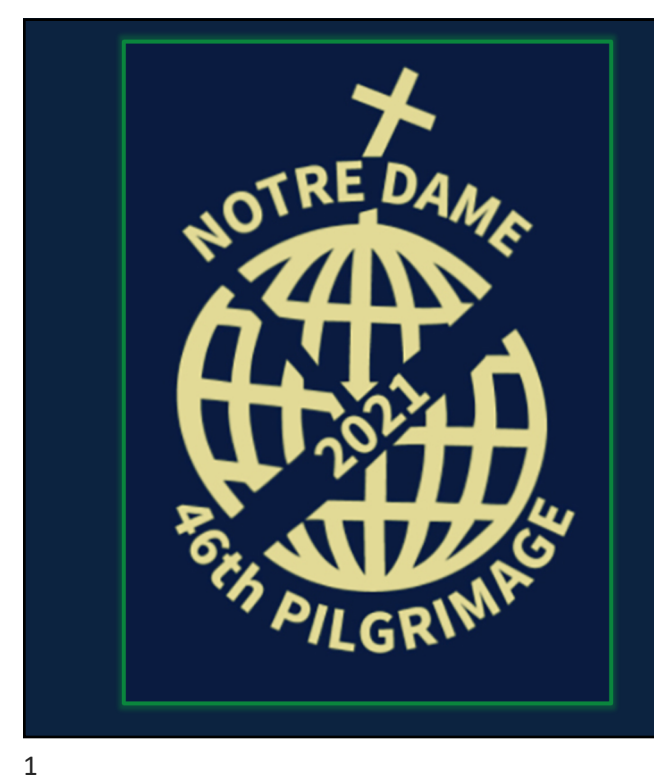

## How to donate:

## Scan the QR code:

## Or visit our school website:

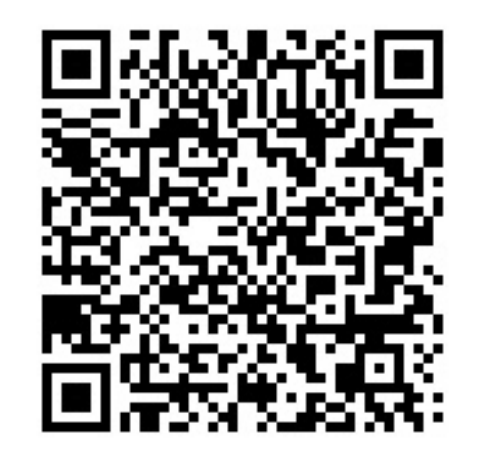

https://www.notredamecollege.ca/

Scroll down to the *Pilgrimage* banner and click on the *"Donate"* button.

| Image: Provide the system     Image: Provide the system     Image: Provide the system     Image: Provide the system       Image: Constraint of the system     Image: Provide the system     Image: Provide the system     Image: Provide the system       Image: Constraint of the system     Image: Provide the system     Image: Provide the system     Image: Provide the system       Image: Constraint of the system     Image: Provide the system     Image: Provide the system     Image: Provide the system       Image: Constraint of the system     Image: Provide the system     Image: Provide the system     Image: Provide the system       Image: Constraint of the system     Image: Provide the system     Image: Provide the system     Image: Provide the system       Image: Constraint of the system     Image: Provide the system     Image: Provide the system     Image: Provide the system       Image: Constraint of the system     Image: Provide the system     Image: Provide the system     Image: Provide the system       Image: Constraint of the system     Image: Provide the system     Image: Provide the system     Image: Provide the system       Image: Constraint of the system     Image: Provide the system     Image: Provide the system     Image: Provide the system       Image: Constraint of the system     Image: Provide the system     Image: Provide the system     Image: Provide the system       Image: Constraint of the system     Image: Provide the system     Ima                                                                                                    | harities/holy-cross-fathers-of-the-sacred-heart-province/p2p/ND46Pilgrimage/                                    | - 四 ×<br>ほ 命 幸 帝 ⑧ … |
|----------------------------------------------------------------------------------------------------|----------------------------------------------------------------------------------------------------|----------------------|
|                                                                                                    | in the second second second second second second second second second second second second second second second | CONTRACTOR OF T      |
|                                                                                                    |                                                                                                    |                      |
|                                                                                                    |                                                                                                    |                      |
| Nature Damada 4/th Am                                                                                                    |                                                                                                    |                      |
| World                                                                                                    | nual Pilgrimage for the Developing                                                                              | Donate Now           |
| Notre Dame s 46th Anr<br>World<br>Raising funds for HOLY CROSS FATHERS (                                                                                                    | NUAL PILGRIMAGE FOR THE DEVELOPING                                                                              | Donate Now           |
| Notre Dame s 46th Anr<br>World<br>Raising funds for HOLY CROSS FATHERS                                                                                                    | NUAL PILGRIMAGE FOR THE DEVELOPING                                                                              | Donate Now           |
| Solution States States  | OF THE SACRED HEART PROVINCE  About 2 months REMAINING Campaign Ends December 1, 2021                           | Donate Now           |
| Solution State State And State State | OF THE SACRED HEART PROVINCE  About 2 months REMAINING Campaign Ends December 1, 2021                           | Donate Now           |
| Solution States States  | OF THE SACRED HEART PROVINCE                                                                                    | Donate Now           |

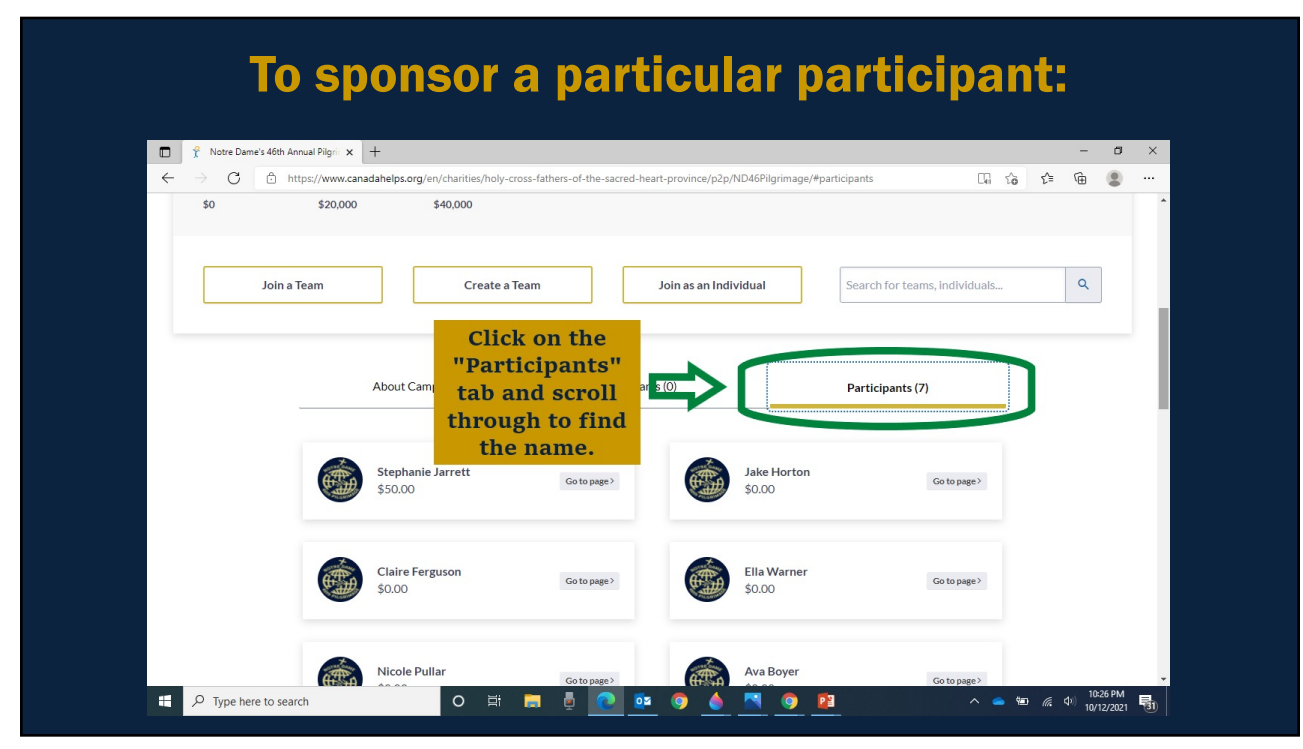

| ← → 🕐 🖄 https://www.canadah                                           | elps.org/en/charities/holy-cross-fathers-of-the-sacred-heart-province/p2p/ND46Pilgrimage/ |                 |
|-----------------------------------------------------------------------|-------------------------------------------------------------------------------------------|-----------------|
| Notre Dame's 461                                                      | th Annual Pilgrimage for the Developing                                                   |                 |
| World<br>Raising funds for HOLY CROSS<br>\$0.00 raised of \$40,000.00 | FATHERS OF<br>Click the "Donate<br>Now" button to<br>make a general<br>donation.          | Share This Page |
| \$0 \$20,000                                                          | Campaign Ends December 1, 2021<br>\$40,000                                                |                 |

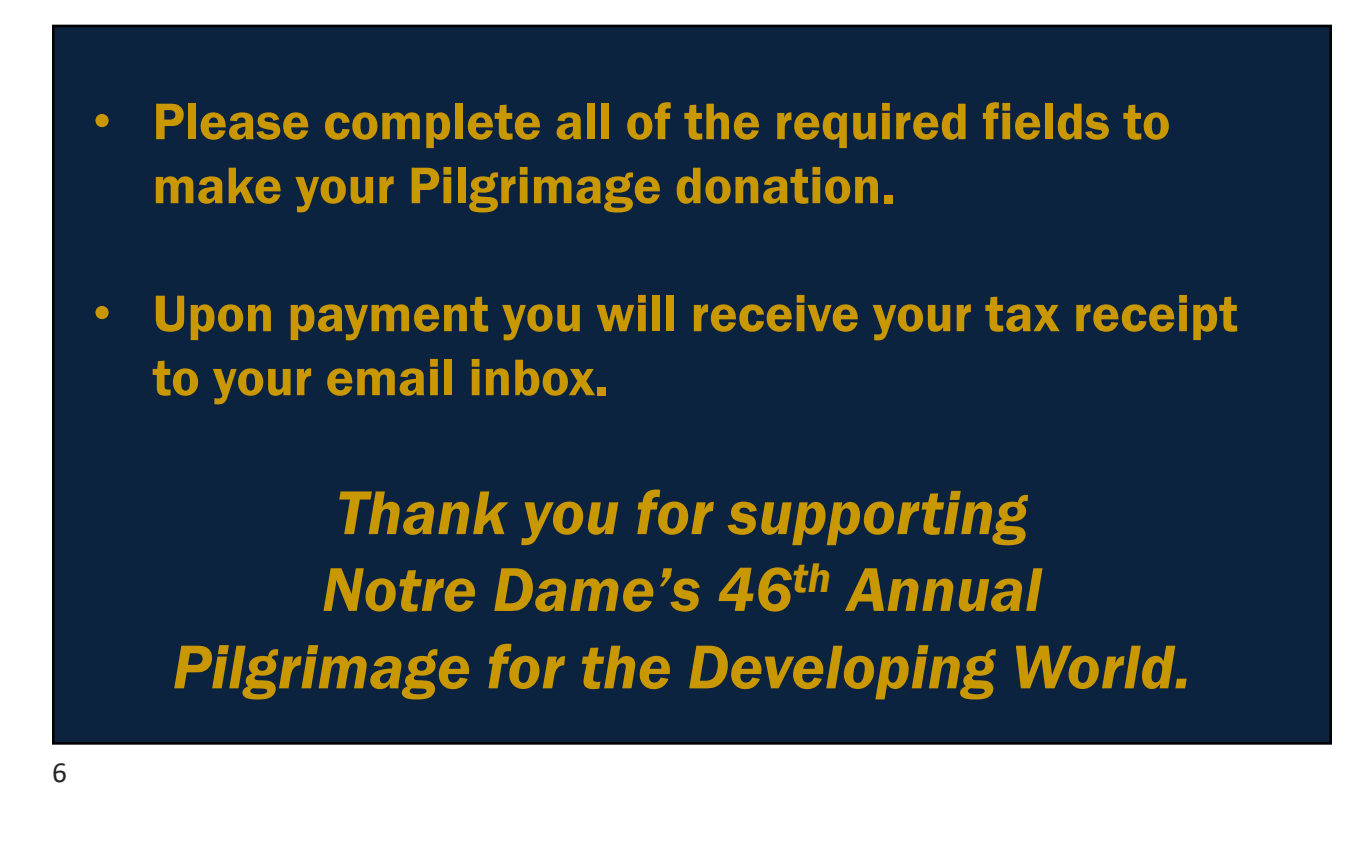